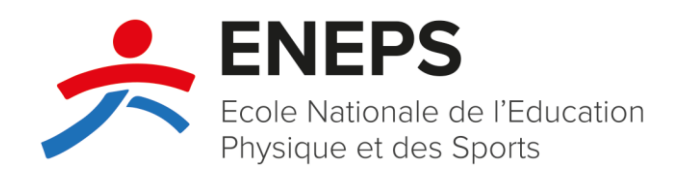

### Modalités d'inscription à une formation initiale

27 janvier 2022

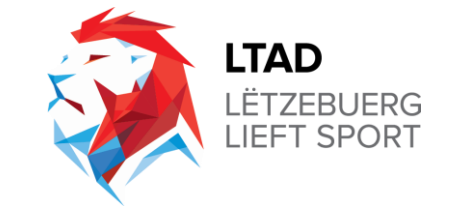

# **Objectif principal**

Explication des conditions et modalités d'inscription aux formations initiales :

- de base (LUXQF 3, ancien « brevet C »),
- moyenne (LUXQF 4, ancien « brevet B »),
- avancée (LUXQF 5, ancien « brevet A ») des entraîneurs.

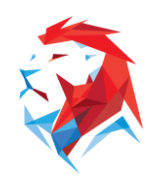

# Informations préalables

- 1. Chaque formation est en principe composée comme suit :
- d'une partie commune (anciens « modules généraux »), enseignant des compétences communes aux différentes disciplines sportives ou spécialisations ;
- d'une partie spécialisée relative aux compétences spécifiques des différentes disciplines sportives ou spécialisations ;
- d'une partie pratique, cette dernière étant composée d'un stage pratique, d'un dossier de stage et d'un examen pratique.

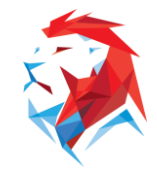

# Informations préalables

- 2. Même si les dates de la partie spécialisée ne sont pas encore affichées dans l'agenda, les candidat(e)s peuvent déjà s'inscrire à la formation de leur discipline sportive et participer aux modules de la partie commune. Dès que les dates de la partie spécialisée seront disponibles, les candidat(e)s en seront informé(e)s par courrier électronique.
- La participation à des modules du niveau de formation supérieur (partie commune et/ou spécialisée) vaut pour le prolongement de la licence ENEPS.

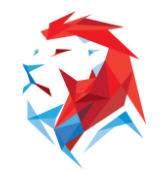

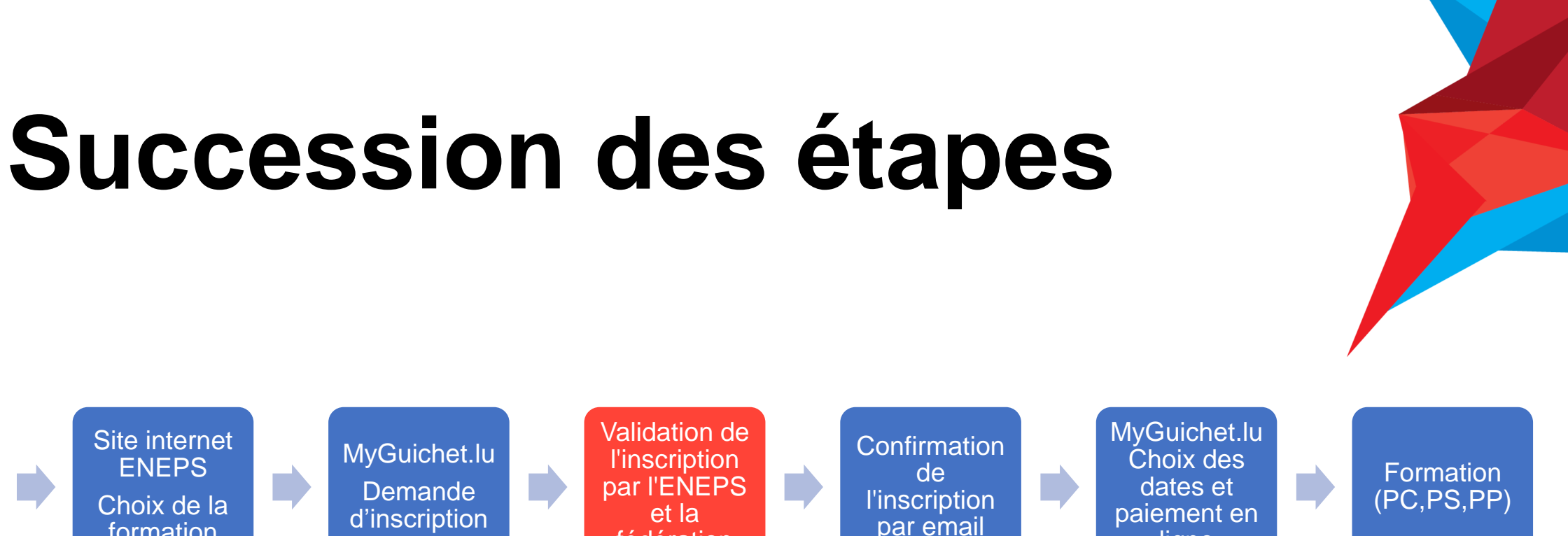

\*L'activation préalable de la licence ENEPS est requise pour tous les détenteurs d'un certificat, brevet, brevet d'Etat ou homologation nationale délivrés sous les Règlements Grand-Ducaux de 1990 portant sur les entraîneurs et animateurs de sport-loisir. Les autres candidats peuvent passer cette étape.

fédération

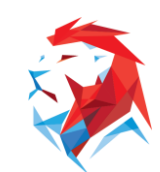

ligne

Site internet

ENEPS

Choix de la

formation

Activation de

la licence\*

### 1. Activation de la licence ENEPS

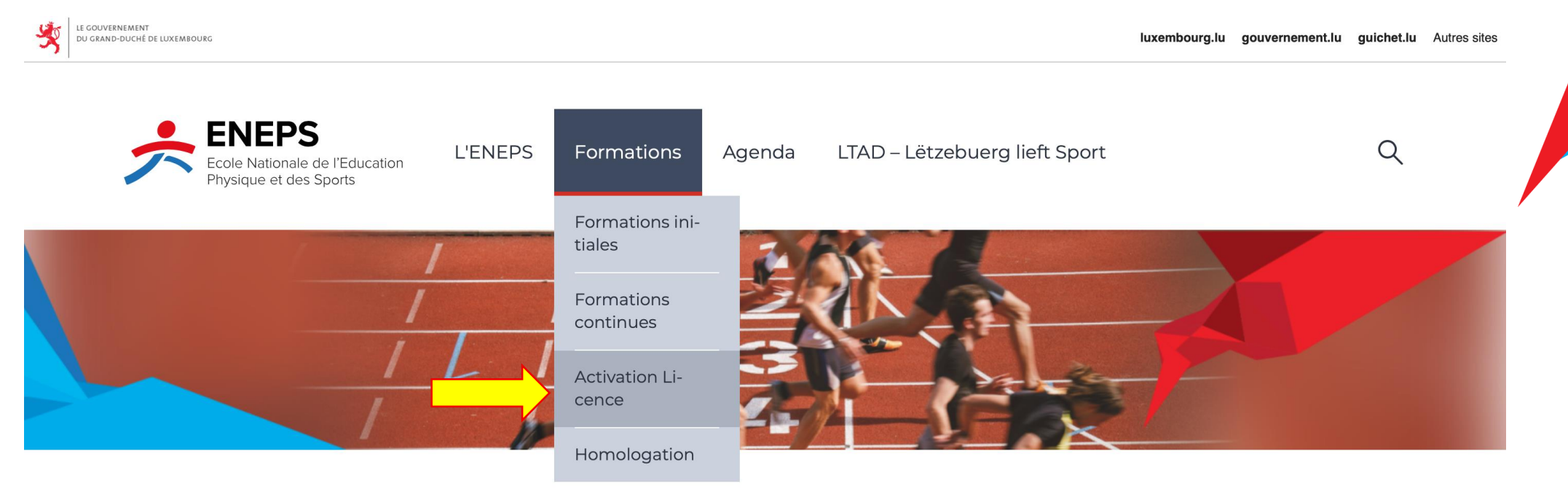

#### L' Administration

L'Ecole nationale de l'éducation physique et des sports (ENEPS) assure les formations des cadres techniques et administratifs pour les différentes formes d'activités sportives. Elle contribue ainsi au développement systématique des compétences dans le secteur du sport au Luxembourg.

#### <u>Lire la suite</u>

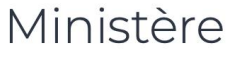

Ministère des Sports

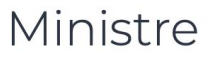

#### <u>Georges Engel</u>

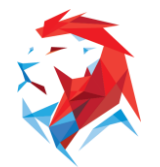

### 1. Activation de la licence ENEPS

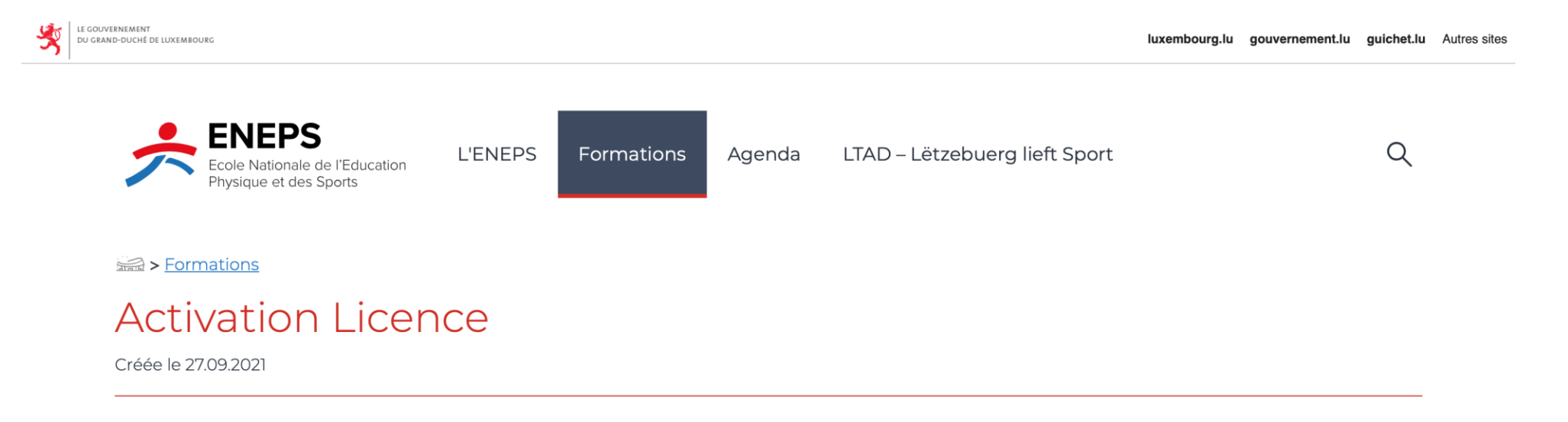

Les **formulaires d'activation des licences ENEPS** visant à activer les licences ENEPS à travers l'intégration de tous certificats, brevets, brevets d'État et homologations nationales d'**entraîneurs** et d'**animateurs de sport-loisir** dans la nouvelle structure de certification introduite par le règlement grand-ducal du 20 mai 2021 relatif à la détermination et à l'organisation des formations des cadres techniques et administratifs pour les différentes formes d'activités sportives, sont désormais en ligne.

Ils sont accessibles en français et en allemand et à renvoyer à l'ENEPS à l'adresse activationlicences@sp.etat.lu :

#### Formulaire d'activation licence

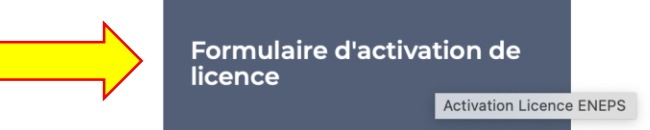

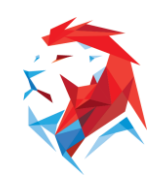

### 1. Activation de la licence ENEPS

|                                                                                                    | Etablissement et activation d'une « licence ENEPS « suite à l'integration d'un certificat, brevet, bre |
|----------------------------------------------------------------------------------------------------|----------------------------------------------------------------------------------------------------|
| Demande d'activation de licence ENEPS                                                                                                    | vet d'État ou d'une homologation d'entraîneur ou d'animateur de sport-loisir dans la nouvelle          |
| Exclamation:<br>Etablishment et activation d'une « Scence ENNPS » suite à l'indigation d'un certifica, braves, brevet d'fait ou<br>d'une homologistion d'entraleure ou d'animateur de sport stait dans la nouvelle structure de confiscations<br>introduies par le règlement geune douit du 20 mil 2021 relatif à la détermination et à l'organization des<br>memorismes deux en relations par la calculation avait de 2021 relatif à la détermination des la confisions | structure de certification                                                                             |
| tormations des caures techniques et administration pour les diferentes tormes d'activités sportives.                                                                                                    | Année de parution: 2021                                                                                |
| Donnees a caractere personnet[_]                                                                                                    | Langue(s): Français                                                                                    |
| Titre Madame Monsieur<br>Nom(s): Prénom(s):                                                                                                    | Nombre de pages: 1                                                                                     |
| Numéro d'identification national à 13 chiffres (matricule):                                                                                                    | Format du document: Ddf                                                                                |
| Numéro de téléphone                                                                                                    | Pointar du document. Pui                                                                               |
| Code postal/Localité: No/Rue                                                                                                    | Polds: 512 Ko                                                                                          |
| Adresse e-mail                                                                                                    |                                                                                                    |
| Pièce justificative à joindre: copie d'un Utre d'identité en cours de validité                                                                                                    |                                                                                                    |
| bonnees readves au ceruncat, prever, prever o Esar ou nomologation                                                                                                    | ,↓, Télécharger                                                                                        |
| Date de délivrance :                                                                                                    | Télécharger Activation Licence ENEPS (Pdf 512                                                          |
| Formationy discipline sportive                                                                                                    | Ko) - Nouvelle fenêtre                                                                                 |
| entraineur/ discipline sportive: animateur de sport-lossir/discipline sportive :                                                                                                    |                                                                                                    |
| Non-Lord and States and States and States and States and States and States and States and States and States and                                                                                                    |                                                                                                    |
| Prece parameterse a portane : copie du cercinical, prever, prever o cosi ou nomologation                                                                                                    |                                                                                                    |
| solent traitées conformément aux finalités prévues au présent formulaire.                                                                                                    |                                                                                                    |
| Lieu et date :                                                                                                    |                                                                                                    |
|                                                                                                    |                                                                                                    |
| Signature                                                                                                    |                                                                                                    |
| La présente demande, dûment remplie et complétée, est à envoyer à l'adresse suivante :                                                                                                    |                                                                                                    |
| activationficences@sp.etat.ly OU ENEPS, 8.P.180, L-2011 Luxembourg                                                                                                    |                                                                                                    |
|                                                                                                    |                                                                                                    |
|                                                                                                    |                                                                                                    |

Le formulaire est à télécharger, remplir et envoyer par email à activationlicences@sp.etat.lu

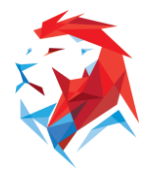

# 2. Inscription à une formation initiale sur <u>www.eneps.lu</u>

| LE COUVERNEMENT<br>Du grand-duché de Luxembourg                                                                     |                                                                                             | luxembourg.lu                                   | u gouvernement.lu guichet.lu Autres sites |
|----------------------------------------------------------------------------------------------------|---------------------------------------------------------------------------------------------|-------------------------------------------------|-------------------------------------------|
| Ecole Nationale de l'Education L'ENEPS                                                                              | Formations Agenda LTAD                                                                      | – Lëtzebuerg lieft Sport                        | ٩ (                                       |
|                                                                                                    | Formations ini-<br>tiales                                                                   |                                                 |                                           |
|                                                                                                    | Formations<br>continues                                                                     | -A                                              |                                           |
|                                                                                                    | Activation Li-<br>cence                                                                     | 12                                              |                                           |
|                                                                                                    | Homologation                                                                                |                                                 |                                           |
| L' Administration                                                                                                   |                                                                                             | Ministère                                       |                                           |
| L'Ecole nationale de l'éducation physique et des sports<br>niques et administratifs pour les différentes formes d'a | s (ENEPS) assure les formations des cadre<br>activités sportives. Elle contribue ainsi au c | s tech- <u>Ministère des Sports</u><br>lévelop- |                                           |
| pement systématique des compétences dans le secte                                                                   | ur du sport au Luxembourg.                                                                  | Ministre                                        |                                           |

Lire la suite

Georges Engel

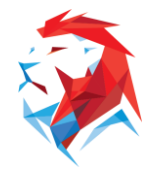

### 2a) Choix de la formation

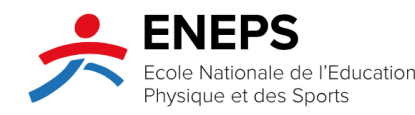

L'ENEPS Forr

Formations Agenda

LTAD – Lëtzebuerg lieft Sport

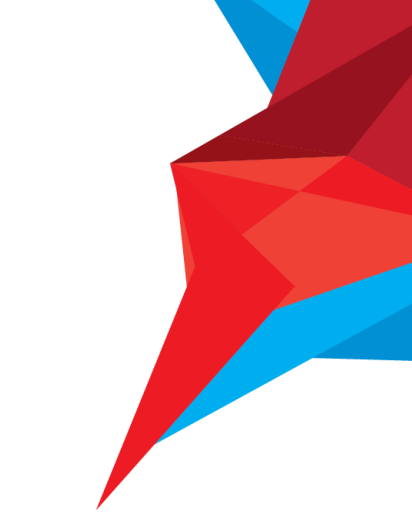

Q

Service Service Servic

#### Formations initiales

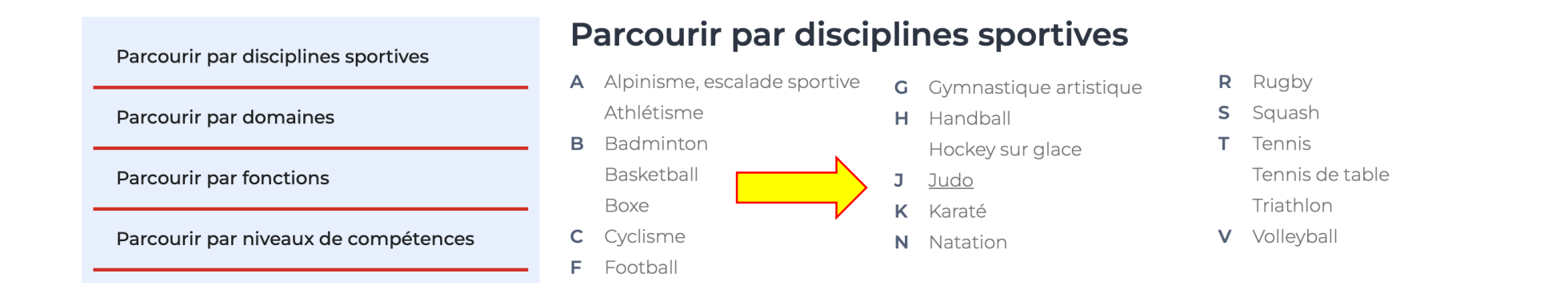

Expliqué ici à travers l'exemple d'un candidat souhaitant s'inscrire à une formation d'entraîneur de judo.

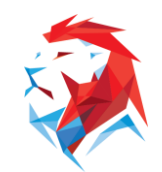

### 2a) Choix de la formation

#### Rechercher une formation

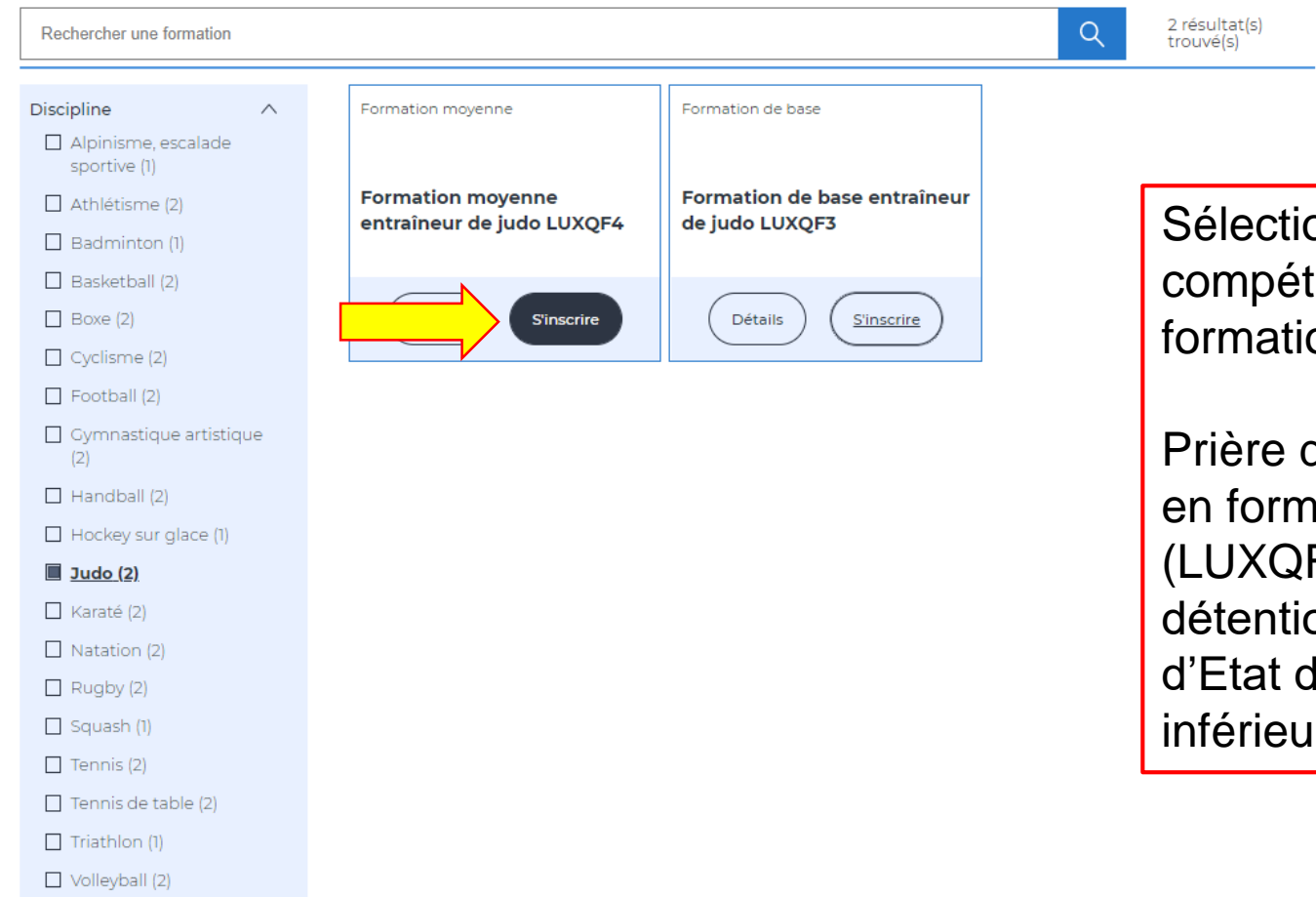

Sélectionner le niveau de compétence et de certification de la formation.

Prière de noter qu'une inscription en formation moyenne ou avancée (LUXQF 4 ou 5) nécessite la détention d'un brevet ou brevet d'Etat de niveau de formation inférieur

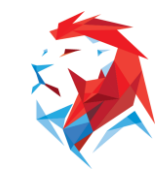

### 3. Redirection vers MyGuichet

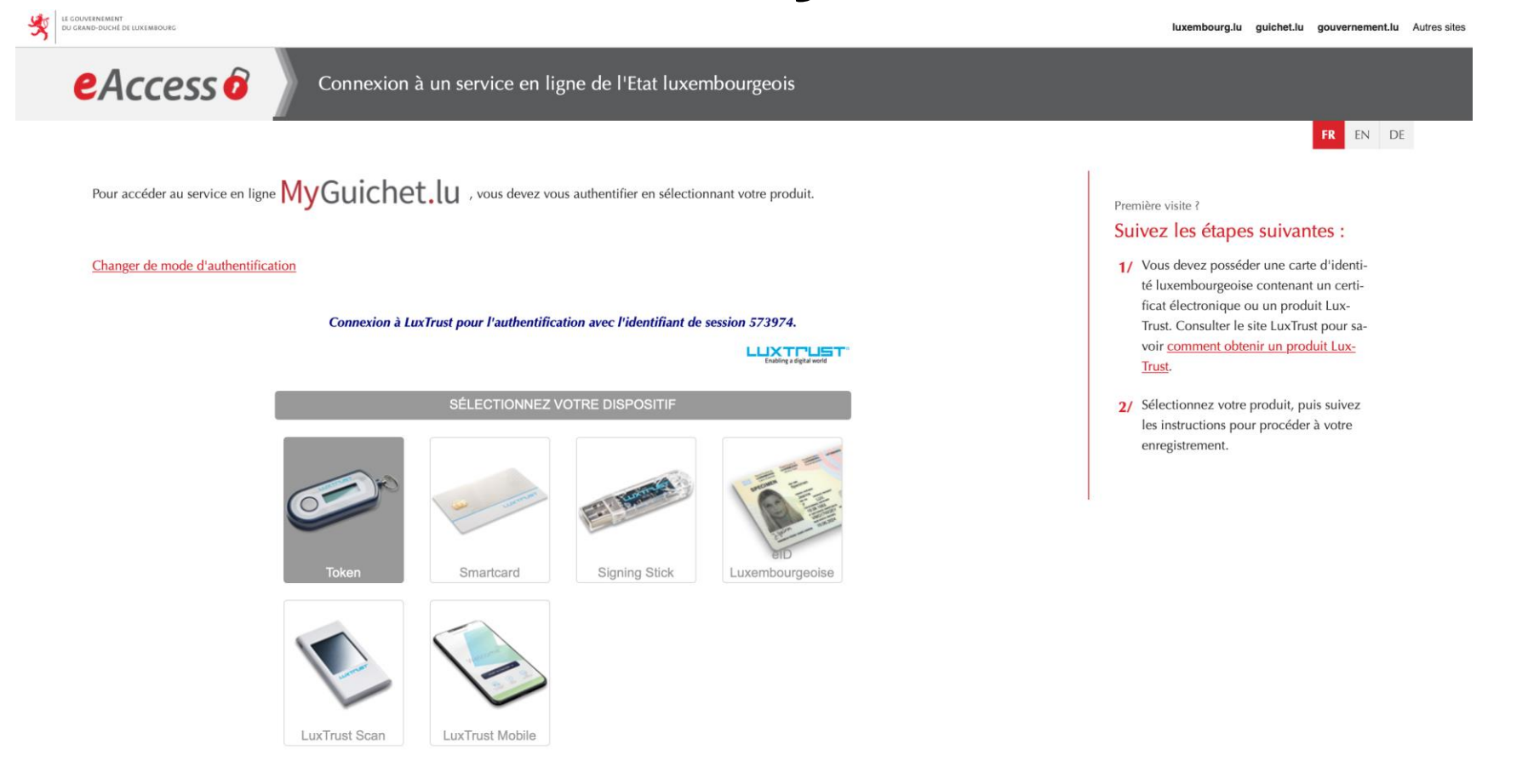

Choisissez un certificat LUXTrust au choix pour vous authentifier. Vous n'en avez pas ? Deux solutions s'offrent à vous.

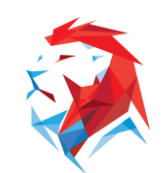

### 3. Redirection vers MyGuichet

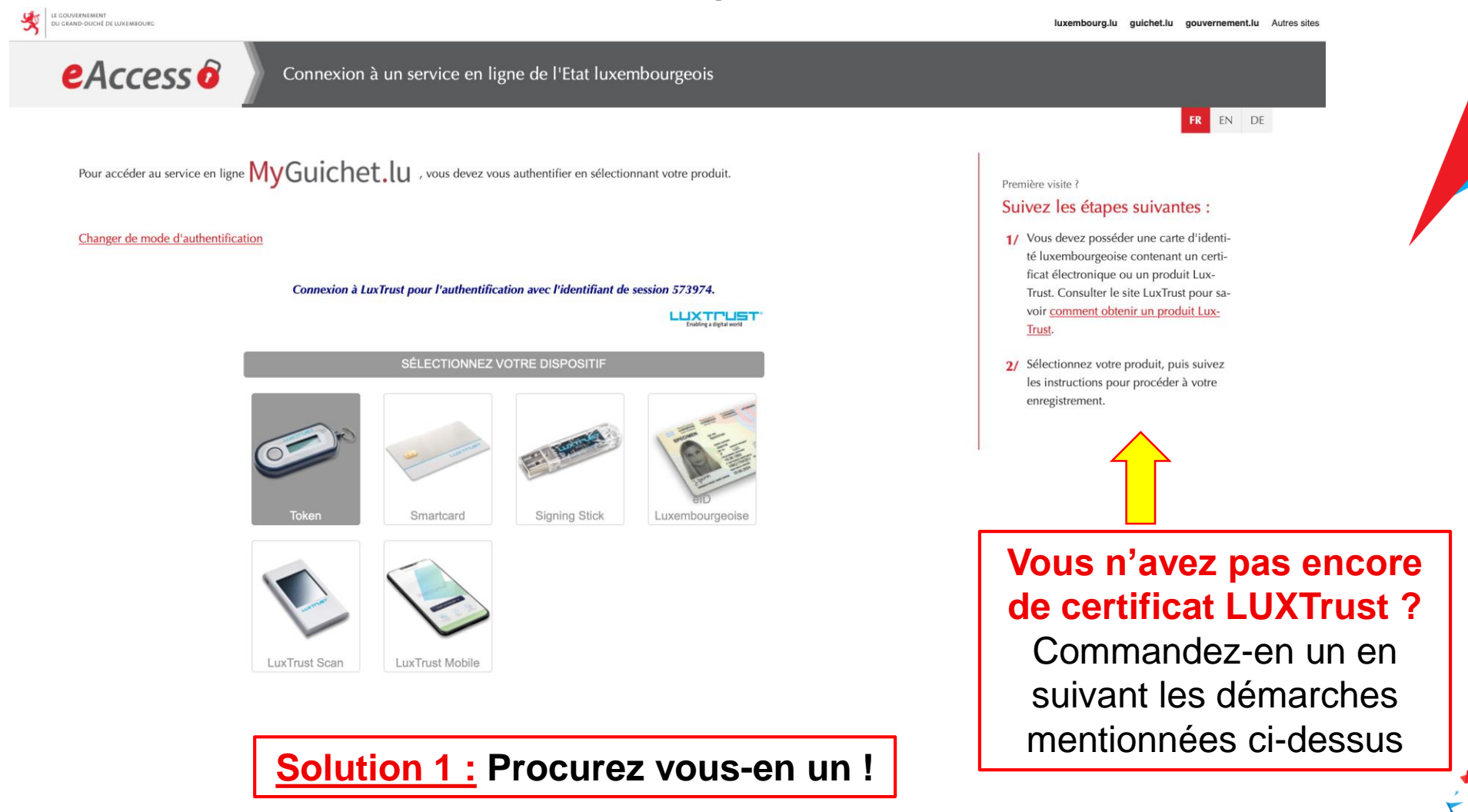

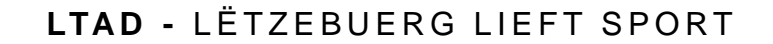

### 3. Redirection vers MyGuichet

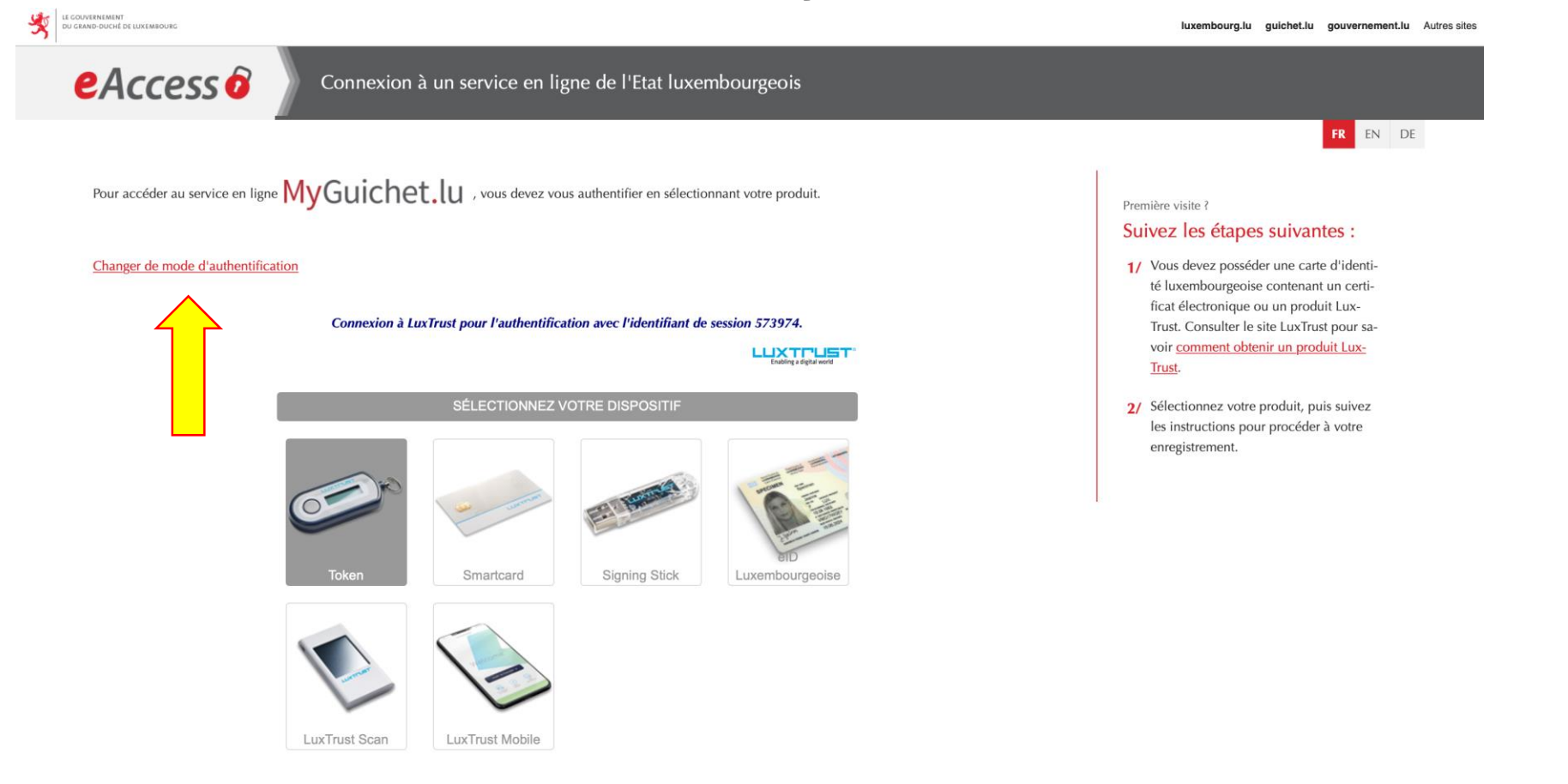

**Solution 2 :** Changez de mode d'authentification

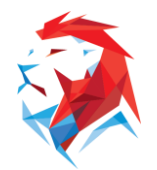

### **3. Redirection vers e-Access**

Pour accéder au service en ligne MyGuichet.lu , vous devez sélectionner un mode d'authentification.

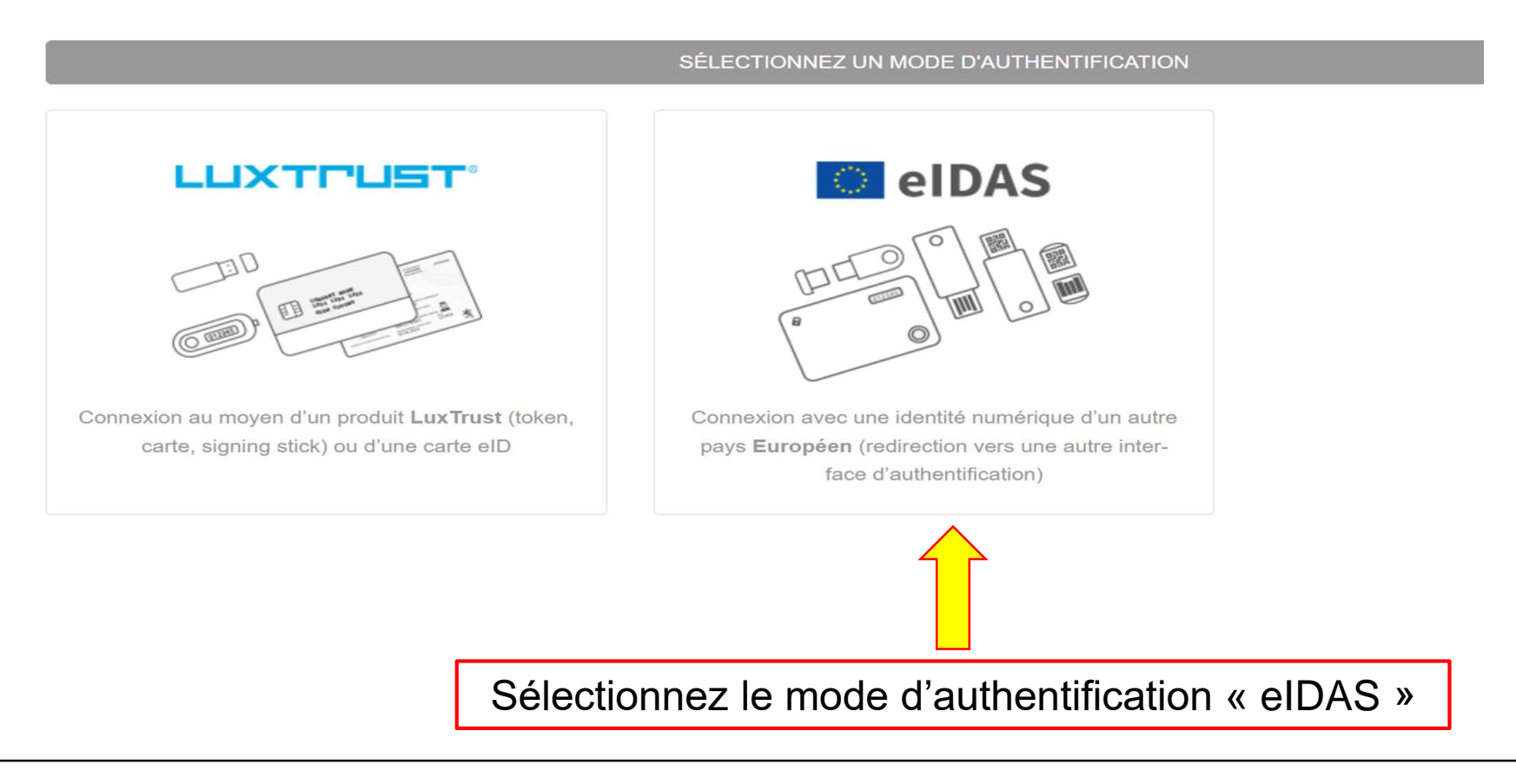

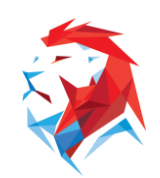

### **3. Redirection vers e-Access**

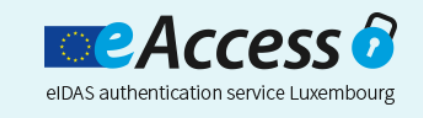

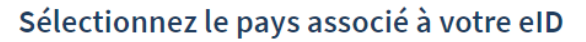

Veuillez sélectionner le pays associé à l'elD que vous souhaitez utiliser pour vous connecter :

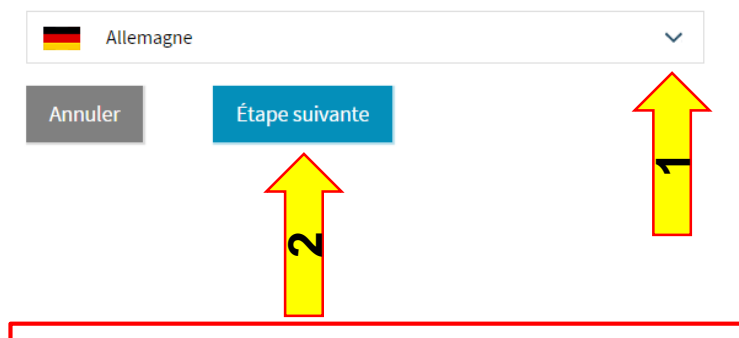

#### Information

MyGuichet (Luxembourg) a demandé une authentification pour accéder à ses services.

Sélectionnez le pays associé à l'elD que vous souhaitez utiliser pour vous connecter.

DE EN

Si le pays qui a émis votre elD n'est pas affiché dans la liste, il est possible qu'elle n'ait pas encore été notifiée. Cela ne signifie toutefois pas qu'elle ne sera pas disponible à l'avenir.

En savoir plus sur la notification en vertu du Règlement eIDAS.

Choisissez le pays associé à votre eID, puis cliquez sur « Étape suivante »

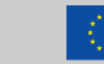

Cofinancé par le mécanisme pour l'interconnexion en Europe de l'Union européenne

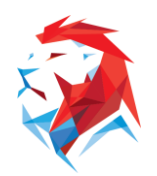

### **3. Redirection vers e-Access**

Usage of your German identity card for online services of European member states

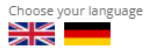

| Real Process                          | <ol> <li>An identity card / electronic residence permit         (issued from 01.11.2010 or 01.09.2011) with enabled online ID function together with your personal PIN</li> </ol>                                       |
|---------------------------------------|----------------------------------------------------------------------------------------------------|
|                                       | 2. A card reader, Android or iOS device for direct readout via NFC<br>An overview of suitable card readers or mobile devices can be found at https://www.ausweisapp.bund.de/en<br>(card reader / smartphones / tablets) |
|                                       | 3. The AusweisApp2<br>To continue the identification process the AusweisApp2 must be running<br>The App can be downloaded for free here:<br>To download page                                                            |
|                                       | Unfortunately, AusweisApp2 is not started or installed. Please start it before proceeding.                                                                                                    |
| an I tell if the online ID function   | s activated?                                                                                                    |
| veisApp2 will inform you if this is n | at the case. You can have the online ID function enabled by the authority responsible for issuing your ID document.                                                                                                    |
| er information on starting of Ausy    | veisApp2 on the help pages.                                                                                                    |

UNDERSTOOD, IDENTIFY ONLINE NOW -

Authentifiez-vous à travers une des options proposées

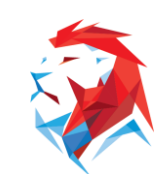

### 3. Inscription sur MyGuichet

#### Étapes

| Protection des données    |
|---------------------------|
| • Informations            |
| • Demandeur               |
| Personne concernée        |
| Certificat medico-sportif |
| • Formation               |
| Choix des modules         |

Remplissage de toutes les informations et étapes demandées

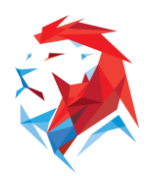

### 3. Transmission de l'inscription sur MyGuichet

#### ENEPS : Inscription à une formation 🌶

Réf.: 2022-A026-E042 Création de la démarche le 19/01/2022 01:56:41 Statut + Lancez l'assistant en ligne pour commencer votre saisie. + Signez les documents. Cliquez sur le bouton "Signer". 66. de Trèves En préparation 2630 Luxembourg Joignez les justificatifs obligatoires en cliquant sur le bouton "Joindre". Luxembourg Ajoutez une annexe ou un justificatif supplémentaire en utilisant les boutons "Ajouter une annexe" et/ou "Ajouter un justificatif". Transmettez la démarche complète à l'organisme. Cliquez sur le bouton "Transmettre". Tél. : (+352) 247-83466 Dossier Historique Acteurs Messages En savoir plus sur cette démarche Modifier la déclaration Lancer l'assistant et générer les documents requis Voir les détails + TOTAL: 1 formulaire, 0 annexe, 1 justificatif Ajouter une annexe Ajouter un justificatif Formulaire Annexe Justificatif Transmissible √ 1è° **ENEPS : Inscription à une formation** Créé le 19/01/2022 01:58:01 🥒 Signer Editer A joindre Certificat médical valide Créé le 19/01/2022 01:58:01 Joindre Enregistrer dans Mes documents Supprime Retour Supprimer Transmettre

#### Organisme de contact

ENEPS - École nationale de l'éducation physique et des sports

E-mail : inscriptions@sp.etat.lu

- Si vous ne disposez pas d'un 1) contrôle médico-sportif en cours de validité, il peut vous être demandé, en fonction de la formation choisie, de télécharger un certificat médical en cliquant sur « joindre ».
- 2) L'inscription doit être ensuite transmise en cliquant sur « transmettre ».

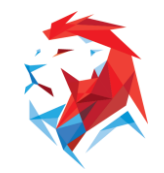

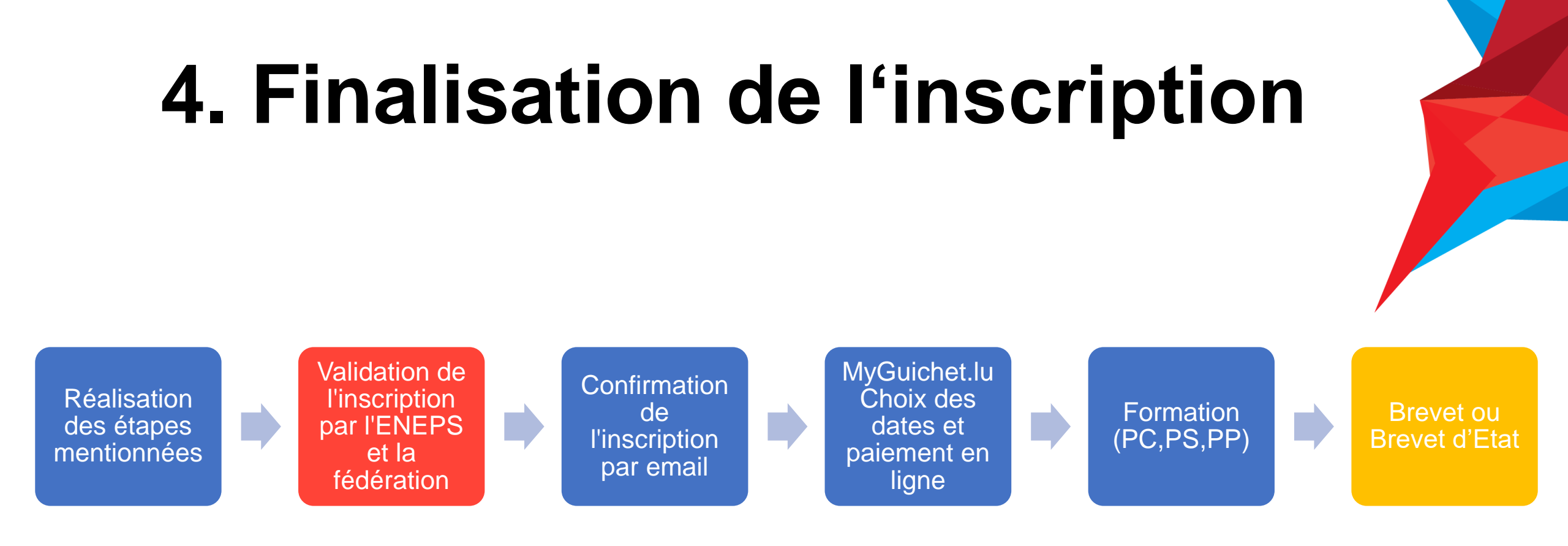

Après avoir réalisé l'ensemble des étapes d'inscription, celle-ci est validée par l'ENEPS en concertation avec la fédération sportive concernée. Les candidats admis reçoivent alors un courrier électronique et sont redirigés sur MyGuichet.lu, où ils peuvent choisir les dates des parties commune et/ou spécialisée de la formation et effectuer le paiement en ligne (Visa, MasterCard ou Payconiq).

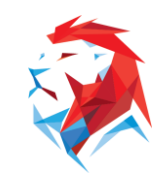

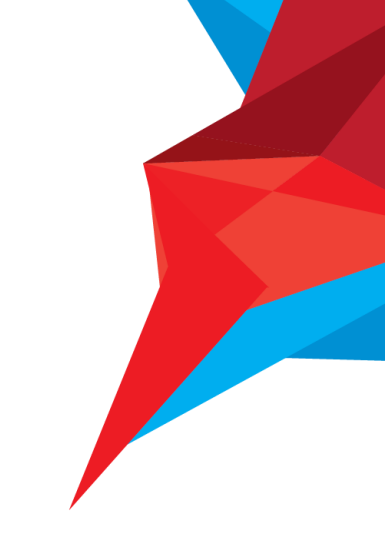

### **Vous êtes inscrit(e)** Bonne réussite à la formation !

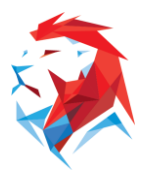

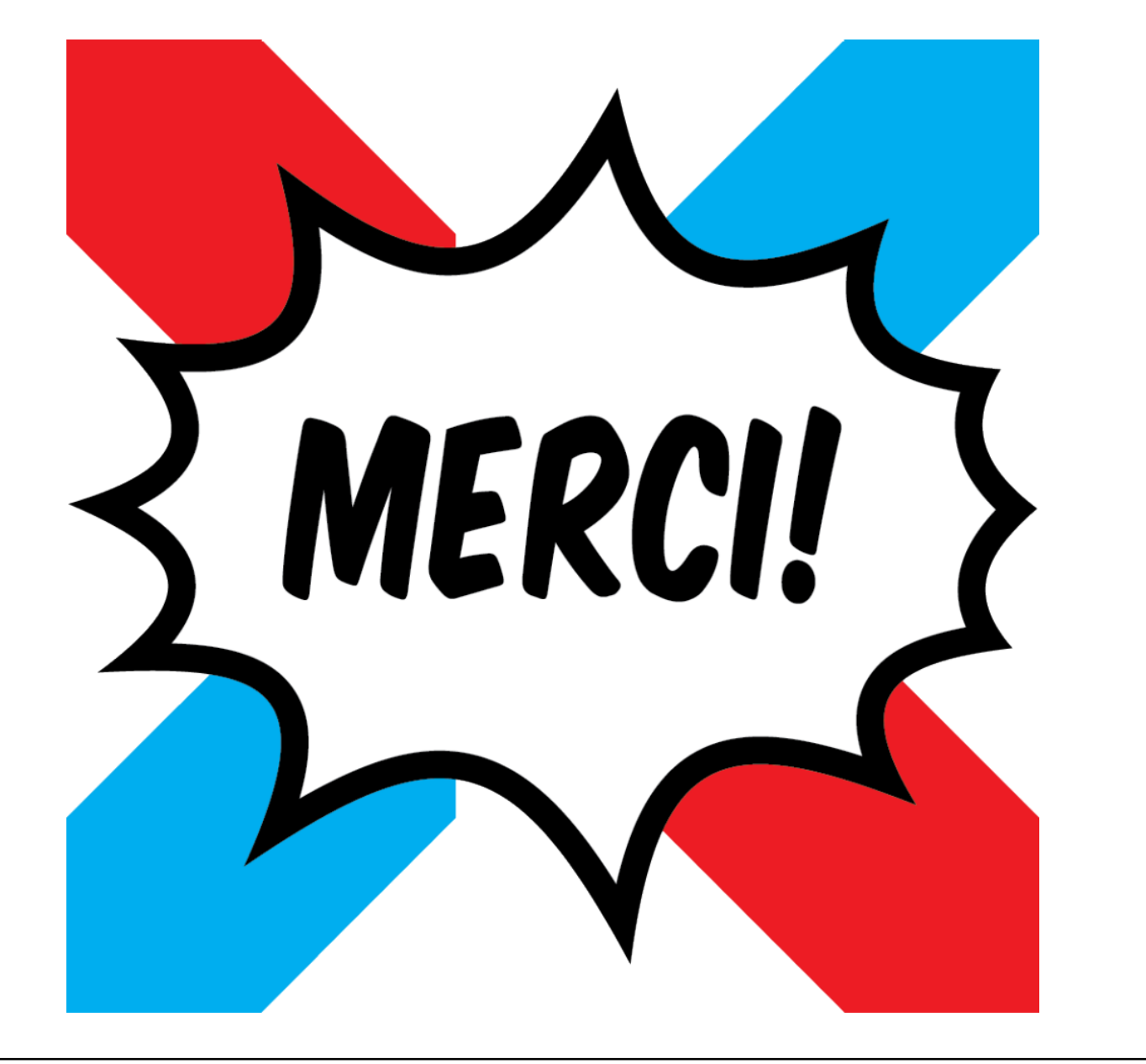

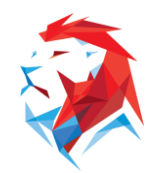